## MERCURY Series Firmware Update 123 Manual.

MERCURY\_FWU\_ENB01W

# i Important !

It is important to highlight that you must follow the next steps precisely for firmware updating of your MERCURY Series equipment.

| You must be connected to the physical network, not through the wireless link.                                                  |
|----------------------------------------------------------------------------------------------------|
| Please don't restart your equipment manually during this process due to the possibility of inflicting damage to the equipment. |
| The order in which files are loaded shall be as specified here.                                                                |
| Remember to make a security copy of your equipment's configuration, in digital and written form.                               |
| Once you update your firmware, it will restore the default values of your equipment.                                           |

### Step 1

Please open your browser of choice and input your MERCURY Series equipment's IP default address: **192.168.1.1**, the following address will pop up, please select: **Continue to this website.** 

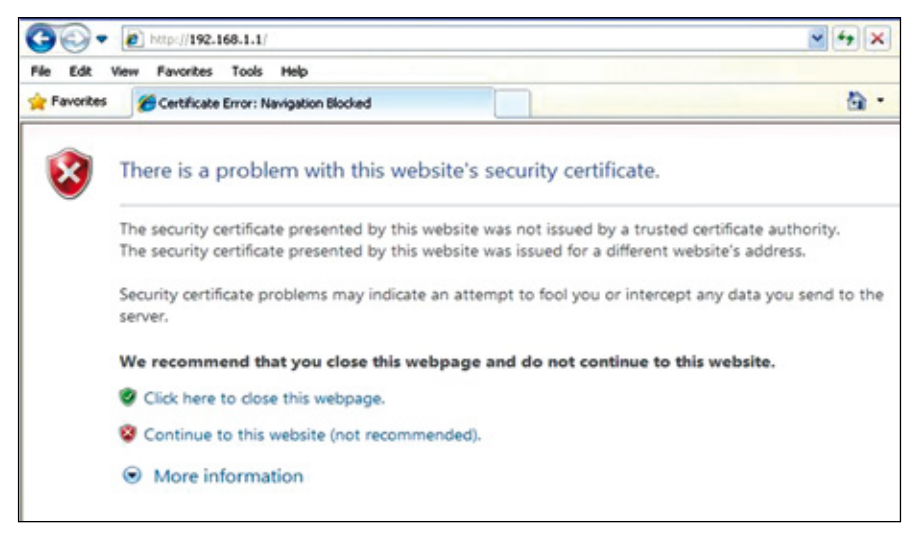

Figure 1

## Step 2

Please input your by default user: **admin** and password: **your password**, select: **Login Now.** 

|          | SGHZ<br>802.11a<br>54 Mbps<br>High Speed Access Point |
|----------|-------------------------------------------------------|
| Name     | admin                                                 |
| Password | •••••                                                 |
| ĺ        | Login now Reset                                       |

Figure 2

Step 3

Select Option: **Upgrade Firmware.** Select Option **Browse** and locate the corresponding file.

| IP Settings         | ^ |                                    |
|---------------------|---|------------------------------------|
| RADIUS Settings     |   | Upgrade Firmware                   |
| HTTP Redirect       |   |                                    |
| Firewall Settings   |   | Browse to locate the firmware file |
| Virtual Server      |   | Browse                             |
| Load Balance        |   |                                    |
| Wireless Setup      |   | Upload                             |
| A Basic Settings    |   |                                    |
| & VAP/VLAN Settings |   |                                    |
| Access Control      |   |                                    |
| & WDS Settings      |   |                                    |
| » Advanced Settings |   |                                    |
| Tools               |   |                                    |
| » Site Survey       |   |                                    |
| a Link Test         |   |                                    |
| Management          |   |                                    |
| Change Password     |   |                                    |
| Remote Management   |   |                                    |
| Upgrade Firmware    |   |                                    |

Figure 3

#### Step 4

#### Select: Open.

| Upgrade Firmware       |                              |                             |       |                |  |  |  |  |
|------------------------|------------------------------|-----------------------------|-------|----------------|--|--|--|--|
| Choose File to Upload  |                              |                             |       |                |  |  |  |  |
| Look in                | Finnware                     |                             | . 000 | · 🖽 •          |  |  |  |  |
| My Recent<br>Documents | ⊒FW1.1.11<br>⊒FW1.1.24.m     | et.                         |       |                |  |  |  |  |
| My Documents           |                              |                             |       |                |  |  |  |  |
| My Computer            |                              |                             |       |                |  |  |  |  |
| My Network<br>Places   | File name:<br>Files of type: | Pw1.1.24<br>All Files (".") | 2     | Open<br>Cancel |  |  |  |  |

Figure 4

Step 5

#### Select: Upload.

| IP Settings         |  |                                    |  |  |  |
|---------------------|--|------------------------------------|--|--|--|
| RADIUS Settings     |  | Upgrade Firmware                   |  |  |  |
| HTTP Redirect       |  |                                    |  |  |  |
| Firewall Settings   |  | Browse to locate the firmware file |  |  |  |
| Virtual Server      |  | C:\Firmware\FW1.1.11 Browse        |  |  |  |
| Load Balance        |  |                                    |  |  |  |
| Wireless Setup      |  | Upload                             |  |  |  |
| Basic Settings      |  |                                    |  |  |  |
| » VAP/VLAN Settings |  |                                    |  |  |  |
| Access Control      |  |                                    |  |  |  |
| A WDS Settings      |  |                                    |  |  |  |
| » Advanced Settings |  |                                    |  |  |  |
| Tools               |  |                                    |  |  |  |
| a Site Survey       |  |                                    |  |  |  |
| ▶ Link Test         |  |                                    |  |  |  |
| Management          |  |                                    |  |  |  |
| Change Password     |  |                                    |  |  |  |

Figure 5

## Step 6

Please wait until the equipment loads the file and restarts, please remember that you shall not turn the equipment off during the process.

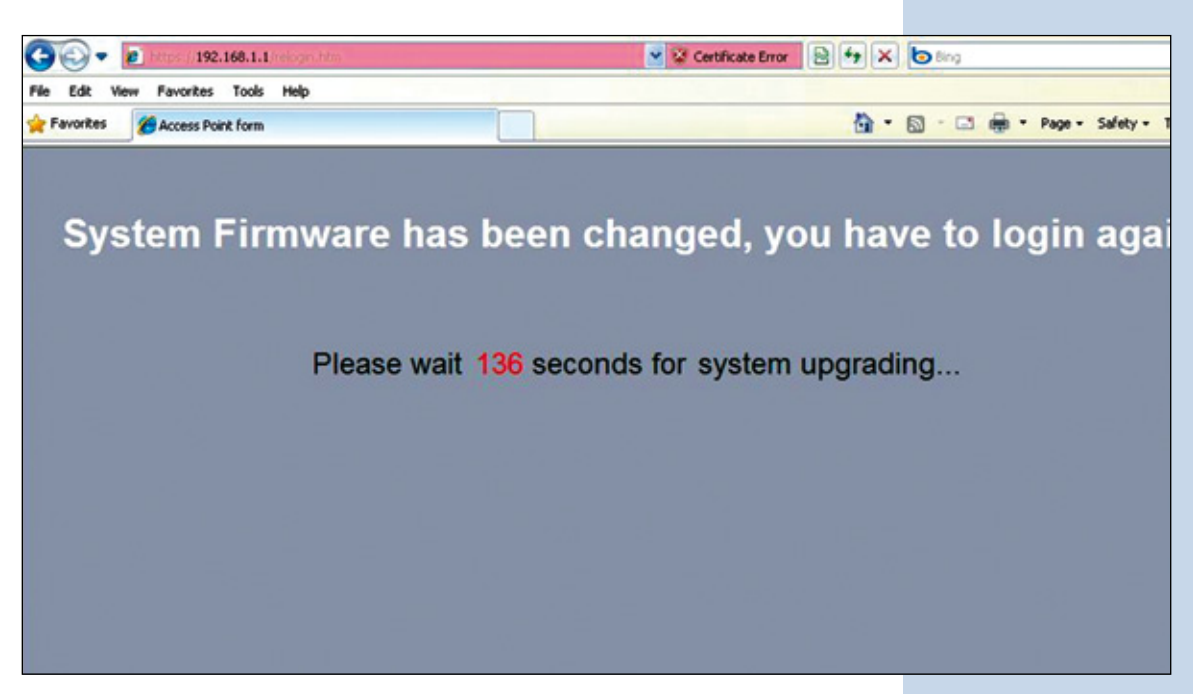

Figure 6